# การตรวจสอบข้อมูลงานอนามัยแม่และเด็ก

### การตรวจสอบข้อมูลแม่และเด็กสามารถตรวจสอบได้หลายแหล่งข้อมูลดังนี้

- ตรวจสอบจากระบบ HDC 43 แฟ้มของกระทรวงสาธารณสุข
- ตรวจสอบจากระบบรายงานของสำนักงานสาธารณสุขจังหวัดอุทัยธานี
- ตรวจสอบจากระบบตรวจสอบ EH ของเขตสุขภาพที่ 5

#### 1. ตรวจสอบจากระบบ HDC 43 แฟ้ม

- เปิดหน้าเว็บสำนักงานสาธารณสุขจังหวัดอุทัยธานี (http://203.157.212.3/uthaihealth/index.php)
- เลือกเมนู "ศูนย์ข้อมูลสุขภาพ 43 แฟ้ม"
- ไปที่เมนู "ลงชื่อเข้าใช้งาน"
  - (ต้องขอ username และ password
- โดยประสาน IT สสจ. หรือ IT รพ.) - เมนู "นำเข้าและส่งออกข้อมูล"
  - "Data Exchange"
    - "งานอนามัยแม่และเด็ก"

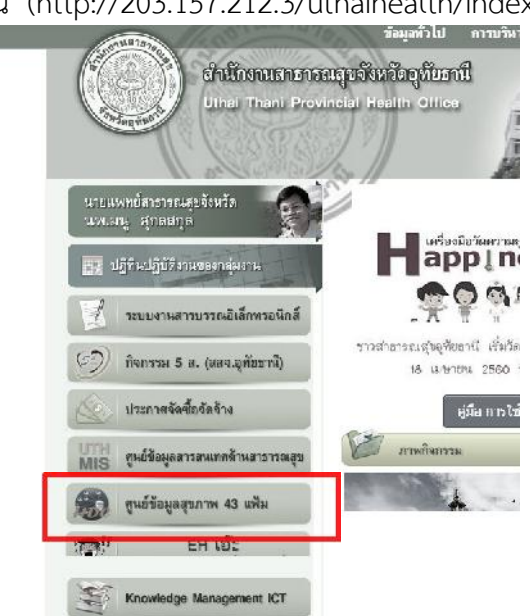

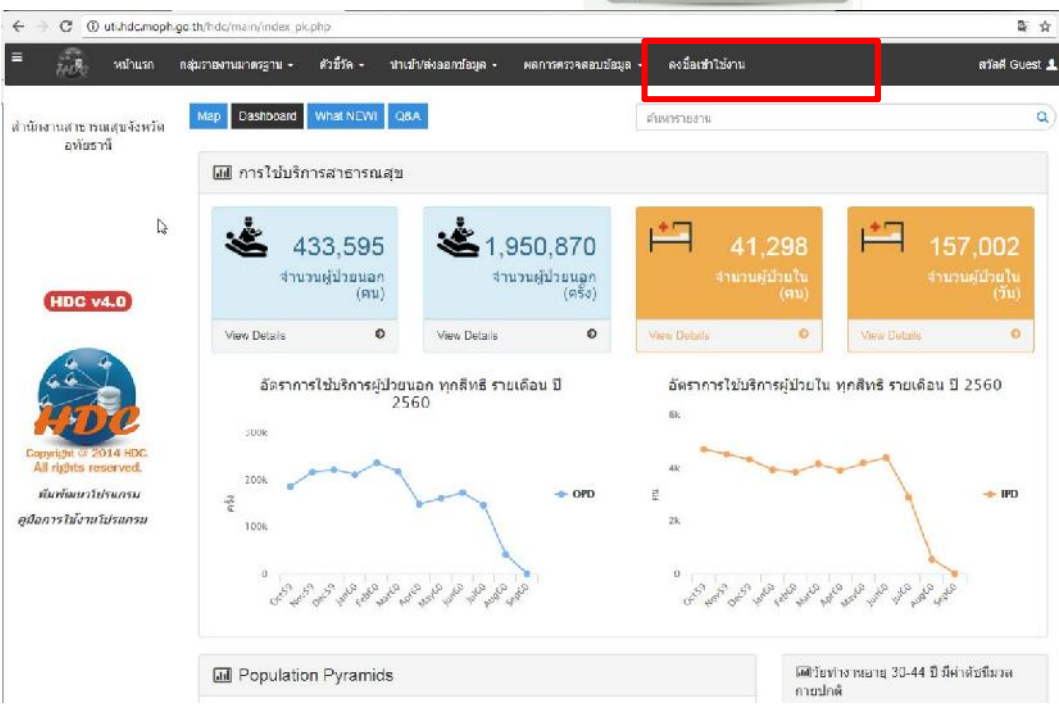

| ลงป้อเข้าไข้งานโปรแกรม<br>สราก<br>                    | Card Card                                                                             |                                                                                                    |                                                                                                    |
|-------------------------------------------------------|---------------------------------------------------------------------------------------|----------------------------------------------------------------------------------------------------|----------------------------------------------------------------------------------------------------|
| พบ้าแรก ก<br>ท่านักงานสาธารณสุขจังหวัด<br>อุทัยเรานี่ | ลุ่มรายงานมาตรฐาน + ดัวชี้วัด + ป่าเข<br>บ่าเข<br>Map Dashboard What NEW! ธถา<br>ระบบ | ป้า/ส่งออกข้อมูล マ ผลการตรวจล<br>ว้าข้อมูล 43 แฟม<br>บ้าข้อมูล DBPOP<br>นะการนำเข้าข้อมูล<br>บบันทึกข้อมูลนอกเหนือจาก 43 แฟม ▶ | อบข้อมูล + ระบบแอดมิน + EXPORTTXT + ออ<br>ค้นหารายงาน                                                                                                    |
| HDC v4.0                                              | การใช้บริการสาธารณ       อละ       433,595       จำนวนผู้ป่วยนอก<br>(คน)              | a Exchange<br><b>1,950,87</b><br>จำนวนผู้ป่วยนลู<br>(ครั                                                                       | อนามัยแม่และเด็ก<br>การสร้างเสริมภูมิคุมกันไรด<br>การคัดกรอง<br>การป่วยด้วยโรคไม่ดิดต่อที่สำคัญ<br>การไข่บริการสาธารณสุข<br>ประชากร<br>ข้อมูลเพื่อตอบสนอง Service Plan สาขา DM,HT |
|                                                       | View Details •<br>อัตราการใช้บริการผู้ป่วยน<br>25                                     | View Details<br>แอก ทุกสัทธิ รายเดือน ปี<br>60                                                                                 | บุคลากรสาธารณสุข<br>ข้อมูลเพื่อดอบสนอง Service Plan สาขาใด<br>ระ                                                                                                    |

# ภาพด้านล่างคือทะเบียนข้อมูลที่ ระบบ HDC คืนข้อมูลให้เพื่อนำไปตรวจสอบและใช้ประโยชน์

#### 🌐 อนามัยแม่และเด็ก

| ชื่อรายงาน                                                           |                                          |
|----------------------------------------------------------------------|------------------------------------------|
|                                                                      | ตรับผิดชอบ_อายุต่ำกว่า20ปี               |
| ทะเบียนประวัติการฝากครรภ์หรือการคลอดในปีงบประมาณของหญิงตั้งครรภ์ในเข | ตรับผิดชอบ                               |
| ทะเบียนการสิ้นสุดการดั่งครรภ์ของหญิงในเขตรับผิดชอบในปีงบประมาณ       |                                          |
| ทะเบียนการสิ้นสุดการตั้งครรภ์ของโรงพยาบาลในปีงบประมาณ                |                                          |
| ทะเบียนการคุมกำเนิดของหญิงไทยตั้งครรภ์อายุน้อยกว่า20ปี               | มีข้อมูลเฉพาะ login ที่เป็นโรงพยาบาลหรือ |
| ทะเบียนทารกที่เกิดในปีงบประมาณ                                       |                                          |
| ข้อมูลประวัติการสิ้นสุดการตั้งครรภ์และครรภ์ที่ๆไม่สัมพันธ์กัน        |                                          |
|                                                                      |                                          |

ข้อมูลประวัติการฝากครรภ์และครรภ์ที่ๆไม่สัมพันธ์กัน

#### 2. ตรวจสอบจากระบบรายงานของสำนักงานสาธารณสุขจังหวัดอุทัยธานี

- เปิดหน้าเว็บสำนักงานสาธารณสุขจังหวัดอุทัยธานี (http://203.157.212.3/uthaihealth/index.php)

>

- เลือกเมนู "ศูนย์ข้อมูลสารสนเทศด้านสาธารณสุข"
- เลือกเมนู "ตรวจสอบคุณภาพข้อมูล"
- คลิก "ระบบการตรวจสอบคุณภาพข้อมูล OP/PP"

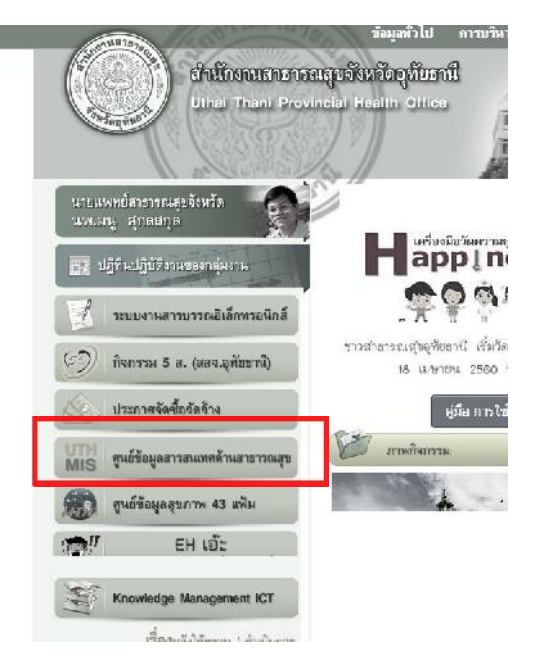

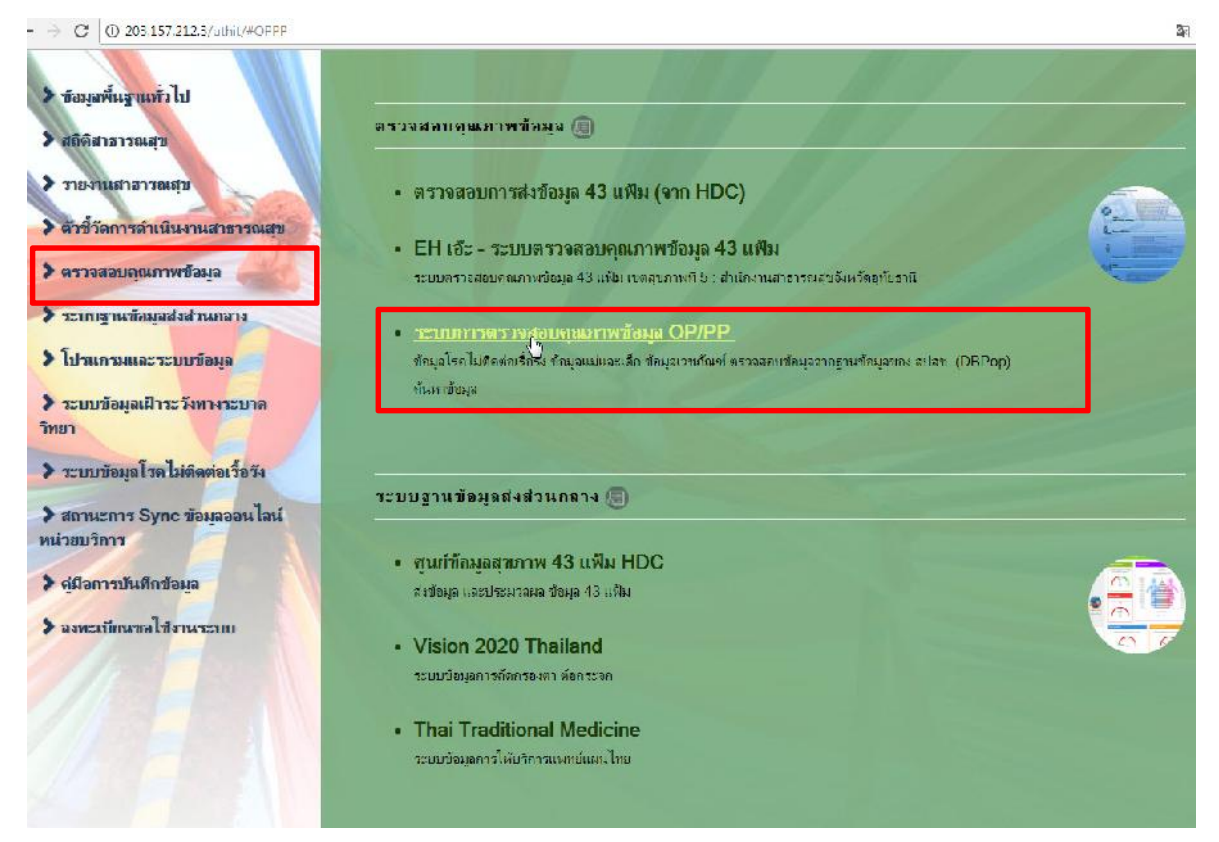

- หน้าจอเว็บไซต์ การตรวจสอบคุณภาพข้อมูล OP/PP

การขอ username และ password ระบบงานต่างๆ ของ สสจ. สมัครที่ <u>http://www.uth.moph.go.th/uthaiuser/register</u>

เมื่อสมัครเสร็จเรียบร้อยแล้วประสาน IT รพ.เพื่อขอยืนยันสิทธิ์เข้าใช้งานอีกครั้งค่ะ

เว็บไซต์ การตรวจสอบคุณภาพข้อมูล OP/PP Link : http://203.157.212.3/ind/

| ระบบการเ<br>สำนักงานสาธา                              | ตรวจสอบคุณภาพข้อมูล DP/PP Individue<br>กรณสุขรังหวัดอุท์เอานี                             | ıl |
|-------------------------------------------------------|-------------------------------------------------------------------------------------------|----|
|                                                       |                                                                                           |    |
|                                                       | USERNAME                                                                                  |    |
| - lu                                                  | PASSWORD                                                                                  |    |
| Erent and                                             | Login                                                                                     |    |
|                                                       |                                                                                           |    |
| coov right @ 2                                        | 2016 สำนักงานสาธรรณสารโองรัสธาโตรกนี้                                                     |    |
| สังชุมสมที่ 160 หมู่ 3 ก.1<br>โครงไหย (15851-1585) (1 | njie waaran o sinjia a silar u njieris 61000<br>Hi607-1007 0-0681-2127 (awara 6-2681-1327 |    |

|     | F         | 3)(                             | ระบบการตรวจสอบคุณภาพข้อมูล OP/PP Individ<br>สำนักงานสาธารณสุขจังหวัดอุทัยธานี  | lual         |                      |
|-----|-----------|---------------------------------|--------------------------------------------------------------------------------|--------------|----------------------|
|     |           |                                 | ผู้ใช้งาน: <b>เฉลา คงนคร สนง.สาธารณสุขจังหวั</b>                               | ลอุพัยธานี 🏠 | หน้าแรก 📑 ออกจากระบบ |
|     | ข้อมูลกา  | รให้บริกา                       | 15                                                                             |              |                      |
| Ϋ́Λ | SV0001    | HOS Patacenter                  | จำนวนคน/ครั้ง ผู้ป่วยนอกที่หน่วยบริการปฐมภูมิ                                  |              | รายหน่วย<br>บริการ   |
|     | SV0002    | HOS Patacenter                  | จำนวนคน/ครั้ง ผู้ป่วยนอกที่ โรงพยาบาลแผ่ข่าย                                   |              | รายหน่วย<br>บริการ   |
|     | ข้อมูลโร  | ก ไม่ติดต่                      | อเรื้อวัง                                                                      |              |                      |
|     | NCD000    | HDC                             | ทะเบียนผู้ป่วยเบาหวานในเขตรับผิดชอบ จำแนกตามสถานะผู้ป่วย (Typedisch)           |              | Download รายชื่อ     |
|     | NCD000    | HDC                             | ทะเบียนผู้ป่วยความต้นโลหิตสูงในเขตรับผิดชอบ จำแนกตามสถานะผู้ป่วย (Typedisch)   |              | Download รายชื่อ     |
|     | NCD0004   | HDC                             | ทะเบียนคัดกรองจอประสาทตาในผู้ป่วยเบาหวาน ปังบประมาณ 2560                       |              | Download รายชื่อ     |
|     | ข้อมูลแม  | ่และเด็ก                        |                                                                                |              |                      |
|     | ข้อมูลการ | คลอด                            |                                                                                |              |                      |
|     | MCH000    | 1 HOS                           | รายชื่อผู้คลอดจากโรงพยาบาล                                                     |              | รายหน่วย<br>บริการ   |
|     | MCH000    | 2 HDC                           | ตราจสอบความสมบุรณ์ข้อมูลแม่และเด็ก                                             |              | Download<br>รายชื่อ  |
|     | ทะเบียนรา | เยชื่อเด็ก ใ                    | นพื้นที่รับผิดชอบได้รับวัคซึน (EPI)                                            |              |                      |
|     | EPI0001   | <b>HDC</b><br>(13 uffs)<br>2559 | เด็กอายุครบ 1 ปี ได้รับวัคซิน BCG ,HBV1, IPV, DTP-HBV3,โปลิโอ3, MMR ปิงบประมาณ | Downloa      | d รายชื่อ            |
|     | EP10002   | HDE                             | เด็กอายุครบ 2 ปี ได้รับวัคซิน DTP4, โปลิโอ4, JE2 ปีงบประมาณ 2559               | Downloa      | d รายปี่อ            |

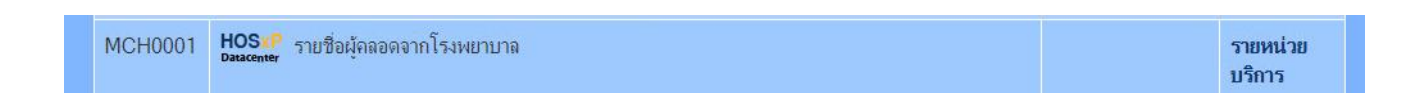

2.1 รายชื่อผู้คลอดจากโรงพยาบาล "<u>คลิกรายหน่วยบริการ</u>" ดึงข้อมูลของโรงพยาบาลที่ส่งเข้า Datacenter ทุกวัน เป็นข้อมูลรายชื่อผู้คลอดทั้งหมดที่มาคลอดแต่ละโรงพยาบาล

- เลือกโรงพยาบาลที่คลอด
- เลือกช่วงวันที่คลอด
- กดปุ่ม "แสดงข้อมูล" ส่งออก excel เพื่อไปตรวจสอบ

|       | รายชื่อผู้ค                           | เลอดจากใ             | ไรงพยาบาล (       | HOS         | xP)      |          |                     |                           |            |                    |              |                   |      |               |     |
|-------|---------------------------------------|----------------------|-------------------|-------------|----------|----------|---------------------|---------------------------|------------|--------------------|--------------|-------------------|------|---------------|-----|
|       | รพ.อุทัย                              | ธานี                 |                   |             | _        |          | •                   |                           |            |                    |              |                   |      |               |     |
|       | 01-06-25                              | 60                   |                   |             |          | 22-08    | 3-2560              |                           |            |                    | llé          | สดงข้อมู          | ລ    |               |     |
|       | <b>รายชื่อผู้คลอด</b><br>รท.อุศัยธานี | จากโร <b>งพย</b> าบา | a (HOSxP)         | •           | Ó        |          |                     |                           |            |                    |              |                   |      |               |     |
|       | 01-05-2560                            |                      | .92-0             | D-2560      |          |          |                     | แสดงท่อมุล                | )          | \$<br>             |              |                   |      |               |     |
| สำดับ | HN                                    | AN                   | ชื่อ-นามลกุล      | ອາຍຸ        | ที่อยู่  | મગ્રી    | ตำบล                | สำเภอ                     | วังหวัด    | วันที่ถลอด         | ดรรส์<br>ที่ | วิชี<br>คลอด      | IWM  | น้ำ<br>หนัก   | ANC |
| 1     | 000111005                             |                      | ···· ۴··· ٦-····s | n <b>16</b> | 74       | 1        | หนองกระทุ่ม         | ทัพทัน                    | อุทัยธานี  | 21 สีงหาดม<br>2560 | 1            | กลอด<br>ปกติ      | บาย  | 3,050         | Y   |
| 2     | c                                     |                      |                   | 24          | 108/1    | 12       | ตลุกดุ              | ทัพทัน                    | จุที่ขธานี | 21 สิงหาคม<br>2560 | Ţ            | กลอด<br>ผิลปกสิ   | หญิง | 3,1 <b>70</b> | Ŷ   |
| 3     | C                                     |                      | Ą                 | 17          | 80/1     | 9        | หนองไผ่             | หนองขาหย่าง               | อุทับรานี  | 21 สีงหาคม<br>2560 | 1            | คลอด<br>ผิสปกติ   | ชาย  | 1,010         | N   |
| 4     | C                                     |                      | n                 | 33          | 181      | 8        | າະນຳ                | จากเล้า                   | อทัยจานี   | 21 สีงหาคม<br>2560 | 3            | ะหลอด<br>ผิดปกต์  | หญิง | 1,830         | N   |
| 5     | C                                     |                      |                   | 37          | 19/4     | 5        | หนองขาง             | หนองฉาง                   | อุทัยธานี  | 20 สิงหาคม<br>2560 | 5            | กลอด<br>ผิวปกว์   | หญิง | 3,540         | Y   |
| 6     | T                                     |                      |                   | 24          | 225/6    | h        | ฉานสัก              | จานสัก                    | อุทัยธานี  | 21 สิงหาคม<br>2550 | 2            | กจาด<br>ผิดปกติ   | หญิง | 2,650         | Y   |
| 7     | c                                     |                      |                   | 32          | 48       | 8        | มมาถอชชรม<br>นิเม็ต | สามโก้                    | 07-1MB-1   | 20 สีงหาดม<br>2500 | 2            | คลอด<br>ปกติ      | หญิง | 3,200         | Y   |
| 39    | 01                                    |                      | nt                | 38          | 86       | 6        | ท่าฉแวน             | มโบรมป                    | ขัยนาท     | 10 สิงหาคม<br>2560 | 1            | ตลอด<br>ผีดปกตั   | ปาย  | 490           | N   |
| 40    | DI                                    |                      | 8                 | 40          | 4        | 10       | หนองหลาง            | ชว่างการม <mark>ณ์</mark> | คทับสานี   | 10 สิงหาคม<br>2560 | 5            | ิ คลตด<br>ผิดปกติ | าราค | 2,902         | N   |
|       |                                       |                      |                   |             | แสดงข้อม | มูลลำดับ | เที่ I - 40 จากข้อ  | มูลทั้งหมด 332 รา         | บการ       |                    |              |                   |      |               |     |
|       |                                       |                      |                   |             |          | ÷        | 123456              | 789 🔿                     |            |                    |              |                   |      |               |     |
|       |                                       |                      | ß                 |             |          |          | ส่งข้อมูลออกเ       | ป็น Excel                 |            |                    |              |                   |      |               |     |
|       |                                       |                      |                   |             | L        | คลิ      | กส่งออก             | EXCEL                     |            |                    |              |                   |      |               |     |

2.2 ตรวจสอบความสมบูรณ์ข้อมูลแม่และเด็ก เป็นข้อมูล 43 แฟ้ม HDC "<u>Download รายชื่อ</u>"
รายงานนี้ใช้ตรวจความเชื่อมโยงข้อมูลแม่และเด็กตั้งแต่ฝากครรภ์ คลอด หลังคลอด และทารกแรกเกิด

|                      | MCH                                            | 10002                  | HDC<br>Assudat                                                  | ตรวจสอบคว                                           | ามสมบูรณ์ข้อมูลแม่เ                                                                   | เละเด็ก                                     |                                   |                   |                                                        |                                       |                                                       | Down<br>รายชื่อ                                                                 | load            |
|----------------------|------------------------------------------------|------------------------|-----------------------------------------------------------------|-----------------------------------------------------|---------------------------------------------------------------------------------------|---------------------------------------------|-----------------------------------|-------------------|--------------------------------------------------------|---------------------------------------|-------------------------------------------------------|---------------------------------------------------------------------------------|-----------------|
| ไฟส<br>274<br>คลับป. | 99<br>36<br>FB -<br>36<br>50<br>50<br>50<br>50 | ข้าแรก<br>Tanom<br>B I | แลรก เล้<br>เล ~ [<br>เม ~ [<br>บ ~ [<br>บ ~ [<br>บ ~<br>พองเด้ | โลรงหป้าคระอาษ<br>0 - A A a 3<br>× <u>A</u> × 5<br> | مە ھەتھە مەتھ<br>1991 - مەتھە ھەتھە<br>1991 - مەتھە ھەتھە ھەتھە<br>1991 - مەتھە ھەتھە | บุบบ อง<br>พืดข้อความ<br>พริศณตล์คันที่งากค | ี่ที่ไ⊾<br>I + ⊈ + % )<br>เริติสง | •<br><br><br>ม โร | ั่นการ นี่ตรฐปะยาบ ร<br>มนี่อนไขร เป็นตราง ร<br>ส่งตลั | ่<br>โลก้ มหรา คบ<br>หล่ะ<br>เชวล์    | Στευυ<br>Στευυ<br>Στευυ<br>Στευυ<br>Σει<br>Σει<br>Σει | ศาสเข้หินมัติ * A<br>7 Z<br>มี * เงินก่าดี<br>น * เลขารอง<br>ภารเคไย<br>ภารเคไย | องชื่อเข้าใ<br> |
| E10                  | A                                              | - :<br>B               | × v                                                             | <u>ด</u> ิมเนิรัต<br>D                              | กร์ เสาไข<br>E                                                                        | F                                           | G                                 | н                 | I                                                      | 3                                     | ĸ                                                     | L                                                                               | М               |
| 3                    |                                                |                        |                                                                 |                                                     |                                                                                       |                                             |                                   | ข้อ               | <u>อมูลแม่คลอดปีงบบ</u>                                | <del>ระมาณ <b>256</b>0 ในเ</del>      | <u>พื้นที่</u>                                        |                                                                                 |                 |
| 4                    | ดำด้าเ                                         | CUP                    | llospcode                                                       | cid                                                 | tuliname                                                                              | age_y                                       | addr                              | check_vhid        | deck_typear                                            | BDATE                                 | GRAVIDA                                               | I MP                                                                            | EDC             |
| 5                    | 1                                              | 01                     | 10720                                                           | -                                                   |                                                                                       | 37                                          | 5/133                             | 61010112          | 3                                                      | 2 <del>กุ</del> บภา <b>พันธ์</b> 2560 | 4                                                     | 5 พฤษภาคม 2559                                                                  | 12 กุมภาพิเ     |
| b                    | 2                                              | 01                     | 10/20                                                           | 1                                                   |                                                                                       | 20                                          | 2/M                               | 61010112          | 1                                                      | 6 กรกฎาคม 2560                        | 1                                                     | 10 ดุสาคม 2559                                                                  | 1/ กรกฎาค       |
| 7                    | З                                              | 01                     | 10720                                                           | 1                                                   |                                                                                       | 31                                          | 5/37                              | 61010112          | 1                                                      | 23 พฤษภาคม 2560                       | 1                                                     | 16 สิงทาคม 2559                                                                 | 23 พฤษภาค       |
| 8                    | 4                                              | 01                     | 10720                                                           |                                                     |                                                                                       | 34                                          | เริ่งเขา1(1)                      | 61010112          | 3                                                      | 25 พฤษจิกาศน 2559                     | 4                                                     | 26 มีนาคม 2559                                                                  | 2 נוחיבווני 2   |
| 9                    | 5                                              | 01                     | 10/20                                                           | 1                                                   |                                                                                       | 20                                          | 2/74                              | 61010112          | 1                                                      | 27 มีคุนายน 2560                      | 1                                                     | 10 ดุลาคม 2559                                                                  | 1/ กรกฎาค       |
| 10                   | 6                                              | 01                     | 10720                                                           | a                                                   |                                                                                       | 34                                          | เชิงเขา1(1)                       | 61010112          | 3                                                      | 20 อันวาคม 2559                       | 4                                                     | 1 พฤษภาคม 2559                                                                  | 8 กุมภาพ์น      |
| 11                   | 7                                              | 01                     | 10720                                                           |                                                     |                                                                                       | 77                                          | 3/10                              | 61010112          | 3                                                      | 22 พฤศจิกายน 2559                     | 4                                                     | 26 กุมภาพัน <del>ส์</del> 2559                                                  | 2 สันวาดบ       |
| 12                   | 8                                              | 01                     | 10720                                                           | 4                                                   |                                                                                       | 32                                          | 56                                | 61010100          | 3                                                      | 17 พฤ <b>ด</b> จิกายน 2559            | 7                                                     | 26 กุมภาพันธ์ 2559                                                              | 3 ธันวาดบ       |
| 13                   | 9                                              | 01                     | 12420                                                           | e                                                   |                                                                                       | 35                                          | 1/ราษฎร์อุทัศ                     | 61010105          | 3                                                      | 14 กุมภาพันธ์ 2550                    | 1                                                     | 15 พฤษภาคม 2559                                                                 | 22 กุมภาพัน     |
| 14                   | 10                                             | 01                     | 12420                                                           | 2                                                   |                                                                                       | 20                                          | 151ณรงควิถั                       | 61010105          | 1                                                      | 7 กุลาคม 2559                         | з                                                     | 23 พฤศจิกายน 2552                                                               | 1 ทุลาคม        |
| 15                   | 11                                             | 01                     | 12420                                                           | 4                                                   |                                                                                       | 15                                          | 45สุนพรสถิตภ์                     | 61010111          | 3                                                      | 5 ปีนาคม 2560                         | 1                                                     | 23 พฤษ <u>ม</u> าคม 2559                                                        | 2 ពីហារារ       |
| 622                  | 027                                            |                        |                                                                 |                                                     | 2                                                                                     | J                                           |                                   |                   |                                                        | 12 12220                              |                                                       |                                                                                 |                 |

| 1  |               |                          |      |        |                   |            |          | ตรวจสอ  | บความสมบุรถ    |
|----|---------------|--------------------------|------|--------|-------------------|------------|----------|---------|----------------|
| 2  |               |                          |      |        |                   |            |          | *.      | ชื่อมไบงข้อมูล |
| 3  |               |                          | -    | ข่อมูล | เล็กในแฟ็ม newbo  | rn         |          |         |                |
| 4  | CID_newhorn   | fullname_newborn         | SEX  | MPID   | BDATT_nb          | GRAVIDA_nb | BHOSP_nb | BWETGHT | SPILYXIA       |
| 5  | -             |                          |      |        |                   |            |          |         |                |
| 6  |               |                          | ชาย  | 362722 | 22 พฤศจิกายน 2559 |            | 10720    |         | 1              |
| 1  | _             |                          |      |        |                   |            |          |         |                |
| 0  | -             | 8                        | ชาย  | 002983 | 23 พฤษภาคม 2560   |            | 10720    |         | 10             |
| 9  | _             |                          | ชาย  | 121229 | 2 กุมภาพันธ์ 2560 |            | 10720    |         | 99             |
| 10 |               |                          |      |        |                   |            |          |         |                |
| 11 |               |                          |      |        |                   |            |          |         |                |
| 12 |               |                          |      |        |                   |            |          |         |                |
| 13 |               |                          |      |        |                   |            |          |         |                |
| 14 |               |                          |      |        |                   |            |          |         |                |
| 15 | _             |                          |      |        |                   |            |          |         |                |
| 16 |               |                          | สาย  | 025563 | 8 ตุลาษม 2559     |            | 10720    |         | 10             |
| 17 |               | าส                       | ชาย  | 000464 | 18 มกราคม 2560    |            | 12044    |         | 9              |
| 18 | -             | ja                       | หญ่ง | 004264 | / ดุลาคม 2559     |            | 10720    |         | 10             |
| 10 | 1510000680500 | o or อิดิมอ เอฟปอหสีพยี่ | 1000 | 022410 | 12 manore 2550    |            | 10720    |         | 10             |

#### 3. ตรวจสอบจากระบบตรวจสอบ EH ของเขตสุขภาพที่ 5

- หน้าเว็บสำนักงานสาธารณสุขจังหวัดอุทัยธานี (http://203.157.212.3/uthaihealth/index.php)
- เลือกเมนู "EH เอ๊ะ ระบบตรวจสอบคุณภาพข้อมูล 43 แฟ้ม"

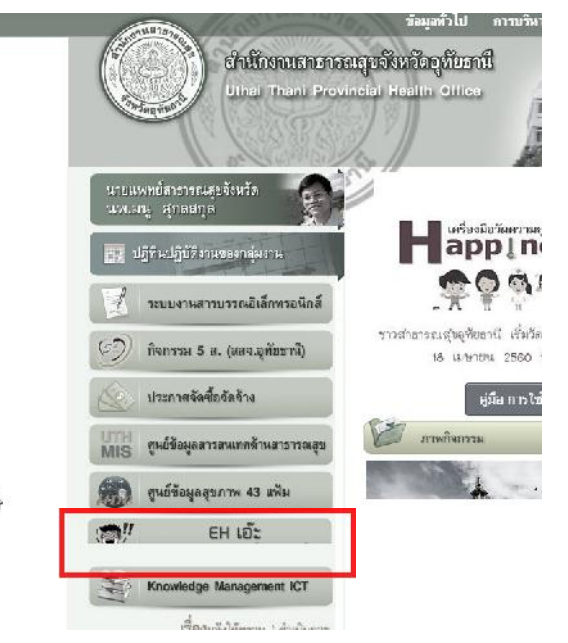

ระบบตรวจสอบคุณภาพข้อมูล 43 แฟ้ม เขตสุขภาพที่ 5 เป็นระบบที่ประมวลผลจากข้อมูล 43 แฟ้มที่ส่งเข้า HDC <u>http://203.157.212.126/eh/frontend/web/index.php</u>

| EH tá:                        | ≡ ระบบตรวจสอบคุณ                                  | ภาพข้อมูล 43 แฟิม เขตสุขภาพที่                                      | 5 สำนักงานส                                     | าธารณสุขจังหวัดอุทัยธานี 🚦 🕇 ผู้ไข่                                                        | ้งาน: ผู้มาเยือน 🖒 Login                  |
|-------------------------------|---------------------------------------------------|---------------------------------------------------------------------|-------------------------------------------------|--------------------------------------------------------------------------------------------|-------------------------------------------|
| เอ๊ะ !!                       | 📕 10 อันดับติดดาม                                 |                                                                     |                                                 |                                                                                            |                                           |
|                               | ตรวจสอบ มีวันคลอดในอนาคต                          | 0/0.00%                                                             | ตรวจสอบ มีก                                     | กรนำคนป่วยทั้ง 2 โรคมาศัตกรอง DM HT                                                        | 517/0.3396                                |
|                               | ตรวจสอบ คนมีสัญชาติไทย แต่ Cid ไม่ถูกต้อง         | 6/0.00%                                                             | ตรวจสอบ มีก                                     | ารให้บริการก่อนเกิด                                                                        | 65/0.00%                                  |
| เขตฯ ๕                        | ตรวจสอบ คนไทย แต่มีนามสกุล เป็น พมา,เขมร,ลาว      | 0/0.00%                                                             | ตรวจสอบ ผล                                      | งดรวจตาไม่อยู่ในรหัสมาตร <u>ร</u> าน                                                       | 0/0.00%                                   |
|                               | ตรวจสอบ มีการได้รับวัดชื่นที่ไม่มีรหัสมาตรฐานกลาง | 136/0.20%b                                                          | ตรวจสอบ มีเ                                     | าารให้บริการหลังเสียชีวิต                                                                  | 686/7.52%                                 |
| 🗀 ประชากร 🔳                   | ตรวจสอบ Type area 1,3 ข้าข้อนระหว่างหน่วยบริการ   | 7,219/2.62%                                                         | ตรวจสอบ ผู้เ                                    | ไวยนอกมีส่งต่อ แต่ไม่ระบุสถานพยาบาลปลาย                                                    | มทาง หรือเหตุผลการส่งต่อ<br>14,461/71.61% |
| 🗅 อนามัยมารดา 🔛               |                                                   |                                                                     |                                                 |                                                                                            |                                           |
| 🗅 อนามัยหารถ 🧾                | ครวจสอบ ผู้ป้วยนอกมีส่งต่อ แต่<br>14 461          | ดูรายงานทั้งหมด                                                     |                                                 | - ×                                                                                        |                                           |
| 🗅 วัดขึ้น 🗾                   | 71.61%                                            |                                                                     |                                                 |                                                                                            |                                           |
| 🗅 ผู้ป่วยโรคเรื่อรัง 🗾        | ดรวจสอบ ความไม่เชื่อมโยงระห                       | ดรวจสอบ การบันหึกผล<br>ไม่ดรงมาตรฐาน 9                              | 10150030<br>145/35.37%                          | ตรวจสอบ มีการตรวจจอประสาท<br>ตาให้คนที่ไม่ได้อยู่ในChronic                                 |                                           |
| 🗅 ดัดกรองเขาหวานและความ🔕      | 1,729                                             | ตรวจสอบ มูลค่าให้บริก                                               | าร (ราคา                                        | 1,279/9.43%<br>ตรวจสอบ มีการให้บริการหลังเสีย                                              |                                           |
| 🗅 พันดสุขภาพ 🔳                | 64.71%                                            | ชาย) เป็น 0 admission<br>13,0                                       | 30/31.18%                                       | ชีวิต 686/7.52%                                                                            |                                           |
| 🗅 ข้อมูลบริการผู้ป่วยนอก 🗾    | เอ๊ะป คนไทยรายเดียวกันเสียชีวิ<br>1.188           | ตรวจสอบ ส่งต่อไปยังสง<br>พยาบาคอี่บนตไม่ระบสา                       | ถาน<br>มเหต                                     | ตรวจสอบ การบันทึก วันคลอดใน<br>แฟ้ม Labor ไม่สัมพันธ์ กับวันอก                             |                                           |
| 🗅 ข้อมูลบริการผู้ป่วยใน 🗾     | 44.26%                                            | 3                                                                   | 31/11.34%                                       | เกิด ในแฟ้ม Newborn 55/6.07%                                                               |                                           |
| 🗅 ข้อมูลการให้บริการหัดถการ 🔳 | ตรวจสอบ มูลคำพัดถการ เป็น0                        | ตรวจสอบ เตกอายุมากก<br>ยังกินนมแม่อย่างเดียวอ                       | าวา6 เดอน<br>เยู่<br>12/10 21%                  | ตรวจสอบ มูลค่าการให้บริการเป็น<br>ภาพแฟพ ระยุพกร - 117 ตรา/ร ภา%                           |                                           |
| 🗅 ข้อมูลค่าใช้จ่ายของบริการ 🗾 | 350,108                                           | 11,0                                                                | 13/10:3170                                      |                                                                                            |                                           |
|                               | 37.50%                                            |                                                                     |                                                 |                                                                                            |                                           |
|                               |                                                   | <mark>20,322/5.95% 413</mark><br>ประชากรไทย ต<br>ในรับผิดชอบไม่ มูส | <mark>,611/5.79%</mark><br>เรวจสอบ<br>งคำการให้ | <mark>491/5.67% 149/5.58%</mark><br>ตรวจสอบ มี ตรวจสอบ ครรภ์<br>รายการยาเม็ด ที่คลอดไม่ตรง | X                                         |

## ปุ่ม Login อยู่มุมบนด้านขวา

| EH etc                                                                                                    | =                  | ระบบเครวจสอบคุณภาพข้อมูด 43 หพิม เบคสุขภาพที่ 5 (สำนักงานสาธารณสุขจังหรัดอุทยชาพี ! 🕇 ผู้ใช้งาน: ผู้เกเมื่อ                                                                                                    | ப்Logan |
|----------------------------------------------------------------------------------------------------|--------------------|----------------------------------------------------------------------------------------------------|---------|
| EH us       uisis III       uisis III       uisis III       uisis III       uisis III       uisis III       uisis III       uisis III       uisis IIII       uisis IIII       uisis IIII       uisis IIIII       uisis IIIIIIIIIIIIIIIIIIIIIIIIIIIIIIIIII | walnoste urbettaau | เป็นสูงระหน่วนขณาหม่อมูล 43 หลับ และสุขภาพที่ 5 (สารางคะหน่านรายมสุขสังหรือสาราชีน ? ใ ปรีขึ่งรามะ อุ่มาต์ส<br>มีเขาะ<br>ขึ้นส่งระหน่านสารารกลารา<br>เขาะสุราย<br>เขาะสุขระหน่านสารารกลารา<br>เขาะสุขระหน่านสารารกลารา<br>เขาะสุขระหน่านสารารกรรร<br>เขาะสุขระหน่านสารารกรรร<br>เขาะสุขระหน่านสารารกรรร<br>เขาะสุขระหน่านสารารกรรร<br>เขาะสุขระหน่านสารารกรรร<br>กลารารกรรร<br>กลารารกรรร<br>กลารกรรร<br>กลารารกรรร<br>กลารารกรรร<br>กลารารกรรรรรร<br>กลารารกรรรร<br>กลารารกรรรรรรรรรร | O Logan |
| 🗅 ข่อมูลกระเหตุมังชโน 📑<br>17 ข้อมูลการได้เชิดกระตัดสการ 😰<br>15 ข่อมูลค่ะได้ง่านของบริเวล 🖻                                                                                                    |                    | Ę-                                                                                                    |         |

เมื่อ Login ได้แล้วจะแสดงรายงานที่ระบบตรวจสอบแล้วพบความผิดปกติ

เช่นตัวอย่างเป็นรายงาน : ตรวจสอบความไม่เชื่อมโยงระหว่างแฟ้ม LABOR กับ NEWBORN

| EH .a=                                               | בנאטענד 🗧                                                                                 | เสอบคุณม           | กาพข้อมูล                   | 43 แฟ็ม เขตง         | (ขภาพที่ 5          | สำนักงานส   | าธารณสุขจัง | หวัดอุทัยธ | านี้ 🥊 | 🕇 ผู้ไข้งา | <b>u</b> :u07065 | ΦL        | ogout |
|------------------------------------------------------|-------------------------------------------------------------------------------------------|--------------------|-----------------------------|----------------------|---------------------|-------------|-------------|------------|--------|------------|------------------|-----------|-------|
|                                                      | หน้าหลัก / รายงาน / ตรวจสอบ ตวามใมเปื้อเ<br>ตำนิชามะ เอ็ะ!! มีทะเบียบบุตคลในการคลอดขอ     | มโยงระห<br>เงนม์นด | ว่างแฟ้ม L/<br>เไม่มีพะเบีย | NBOR กับ NEV         | NBORN               |             |             |            |        |            |                  |           |       |
| เขตฯ ๕                                               | รายงาน::ตรวจสอบ ควา                                                                       | มไม่               | เชื่อม                      | เโยงระ               | ะ <mark>หว่า</mark> | งแฟ้ม       | LABC        | )R กับ     | NEW    | /BORN      | l                |           |       |
| เปลี่ยนธพัสผ่าน                                      | - di                                                                                      |                    |                             |                      |                     |             |             |            |        |            |                  |           |       |
|                                                      |                                                                                           |                    |                             |                      |                     |             |             |            |        |            |                  |           |       |
| 🗅 ประชาทร 🔺                                          | s                                                                                         | -                  |                             |                      |                     |             |             |            |        |            |                  |           |       |
| 🗅 อนามัยนารอา 🔺                                      | เรงพยาบาลสงเสรมสุขภาพล่านสนาขม<br>โรงพยาบาลส่งเสริมสุขภาพล่านสสะแกครัง                    |                    |                             |                      |                     |             |             |            |        |            |                  |           |       |
| C อาจสอบความให้เชื่อมโยงราม                          | โรงพยาบาลส่งเสริมสุขภาพตาบอย่านต่อนขวาง<br>โรงพยาบาลส่งเสริมสุขภาพตำบลเกาะเหโพ            | -                  | _                           | _                    | _                   | _           | _           | _          | ÷      |            |                  |           |       |
| Oตรวจสอบผอการผ่ากครรภ์ที่ผิด                         | โรงพยาบาลส่งเสริมสุขภาพผ่าบลทาปุง<br>โรงพยาบาลส่งเสริมสุขภาพผ่าบลทนองแก                   |                    |                             |                      |                     |             |             |            |        |            |                  |           |       |
| O ดรวจสอบการเยี่ยมมารดาหลัง                          | โรงพยาบาลส่งเสริมสุขภาพสาบลโนนเหล็ก<br>โรงพยาบาลส่งเสริมสุขภาพสาบลเนลงเด่า                |                    |                             |                      |                     |             |             |            |        |            |                  |           |       |
| –<br>0ตรวจสอบอายุตรรภ์ไม่อยู่ระหว่า                  | โรงพยาบาลส่งเสริมสุขภาพต่าบลหนลงไม่แบบ                                                    |                    |                             |                      |                     |             |             |            |        |            |                  |           |       |
| O ตรวจสอบวันที่เยี่ยมมารดาหลัง                       | เรงพยาบาลสงเสรมสุขภาพตาบสหนองพงคา<br>โรงพยาบาลส่งเสริมสุขภาพตำบลบ้านโพธิ์ส่ม ตำบลทุ่งใหญ่ |                    |                             |                      |                     |             |             |            |        |            |                  |           |       |
| O ตรวจสอบ ครรภ์ที่คลอดไม่ต 🛄                         | โรงพยาบาลส่งเสริมสุขภาพดำบลเนินแจง<br>โรงพยาบาลอทัยธานี                                   |                    |                             |                      |                     |             |             |            |        |            | 1                |           |       |
| ดรวจสอบ ความไม่เชื่อมโองระหว่าง<br>แพิม LABORกับ ANC | เทศบาลอุทัยธานี<br>สูนย์สุขภาพชุมชนเมืองอุทัยไหม่                                         |                    |                             |                      |                     |             |             |            |        |            |                  | _         |       |
| Qดรวจสอบ ความไม่เชื่อมโยงระ                          |                                                                                           | 0                  | 10                          | 20                   | 30                  | 40          | 50<br>Sona  | 60         | 70     | 80         | 90               | 100       | 110   |
| Oตรวจสอบ ดวามไม่เชื่อมโขง                            |                                                                                           |                    |                             |                      | -                   |             | 1000        |            |        |            |                  |           |       |
| O ตรวจสอบ มีวันคลอดในอนาคด                           |                                                                                           |                    |                             |                      | 123                 | 76          |             |            |        |            |                  |           |       |
| O ดรวจสอบ มีรายการยาเม็ดเสริม                        |                                                                                           |                    |                             |                      |                     |             |             |            |        |            |                  |           |       |
| 🗅 อนามัยทารก 🔺                                       | 🔲 ข้อมูลต้องสงสัย                                                                         |                    |                             |                      |                     |             |             |            |        | uan        | ง1ถึง3จ          | าท 3 ผลส้ | WI    |
| 🗅 วัคขึ้น 🔺                                          |                                                                                           |                    |                             |                      |                     |             |             |            |        | A Page -   |                  | 20        | 5     |
| <br>03.157.212.126/eh/frontend/web/index.p           | รษัสหน่วย HN แม่ PID แม่แฟ้ม  <br>hp?r=report/report/chk&r_table=13                       | Labor              | ชื่อ-ส                      | เกล <mark>แม่</mark> | PI                  | D แม่แฟ้ม N | ewborn      | วันค       | อด     | สถานที่ค   | กอด              |           | 9     |

| <u>ਰ</u> 2        | a'ı    | ບຊຍ         | e<br>ع    |
|-------------------|--------|-------------|-----------|
| ระบบจะคนขอมธรายกา | เรทนาส | งสยเหตรา    | าสอบดงภาพ |
|                   |        | 1010 001010 |           |

|           |           |                   |               |                     |              | A Page -  |    | 🚣 Full 🗸 |
|-----------|-----------|-------------------|---------------|---------------------|--------------|-----------|----|----------|
| รหัสหน่วย | HN แม่    | PID แม่แฟ้ม Labor | ชื่อ-สกุล แม่ | PID แม่แฟ้ม Newborn | วันคลอด      | สถานที่คล | อด | TypeArea |
| 07065     | 000002367 | 002369            | 1             |                     | 5 ม.ค. 2560  | 10720     |    | 1        |
| 07065     | 000007016 | 007244            | ì             |                     | 7 ต.ค. 2559  | 10720     |    | 3        |
| 07065     | 000018949 | 017153            | -             |                     | 27 ม.ค. 2560 | 10720     |    | 4        |

### สามารถดาวโหลดเป็น EXCEL ได้ คลิกที่ปุ่ม "Page" เลือก "Excel"

| 🗌 ข้อมูลด้ | องสงสัย   |                   |               |                     |     | แส                                     | ดง 1 ถึง 3 จ | จาก 3 ผลลัพธ์ |
|------------|-----------|-------------------|---------------|---------------------|-----|----------------------------------------|--------------|---------------|
|            |           |                   |               |                     |     | 💆 Page 🗸                               |              | 💆 Full 👻      |
| รหัสหน่วย  | HN แม่    | PID แม่แฟ้ม Labor | ชื่อ-สกุล แม่ | PID แม่แฟ้ม Newborn | วัเ | ส่งออกข้อมูลเฉพาะหน้า<br><b>B</b> HTMI | อด           | TypeArea      |
| 07065      | 000002367 | 002369            | 1             |                     | 51  | CSV                                    |              | 1             |
| 07065      | 000007016 | 007244            | 1             |                     | 7   | B Text                                 | 1            | 3             |
| 07065      | 000018949 | 017153            | ·             |                     | 2   | Excel (h)                              | 1            | 4             |
|            |           |                   |               |                     |     | JSON                                   |              |               |

้ด้านล่างหน้าจอจะมีปุ่มคำสั่งประมวลผลระดับจังหวัด อำเภอและหน่วยบริการ เป็นคำสั่งที่เว็บไซต์แสดงคิวรี่หรือ

## ขั้นตอนการดึงข้อมูลว่าเอามาจากแฟ้มไหนบ้าง

ศาสั่งประมวลผลระดับจังหวัด ศาสั่งประมวลผลระดับอำเภอ ศาสั่งประมวลผลระดังไหน่วยบริการ

้ปุ่ม "แนวทางแก้ไขเบื้องต้น" จะเป็นปุ่มเมื่อคลิกแล้วเว็บไซต์จะแสดงคู่มือการบันทึกข้อมูลหรือการแก้ไขข้อมูลให้ข้อมูล

| งอบ ความไม่เขือมโยงระ<br>abor_Nonewborn.pdf                                                                                                    | าหว่างแฟ้ม LABOR กับ NEWBORN                     | ວດເພື່ວຍຍາວຍເຜິ່ງແມ່ນ                                                                                                    | ः<br>• |
|----------------------------------------------------------------------------------------------------|--------------------------------------------------|----------------------------------------------------------------------------------------------------|--------|
| and the best state of a state of the state of the state o |                                                  | แผเพองอ เอเตมหน                                                                                                    | 1      |
|                                                                                                    |                                                  | 12                                                                                                    | 1      |
|                                                                                                    |                                                  |                                                                                                    |        |
| 10 รายงาน-                                                                                                    | ตรวจสถบ ความไม่เพื่อมโยงระหว่างแ                 | Wai LABOR THI NEWBORN                                                                                                    |        |
| ล้ามิการคะ เลือป                                                                                                    | ปีทะเป็นมาต่อสำนวรดลอดของแม่ แต่มีปีพะเ          | มีขามคยอาหะงอก                                                                                                    |        |
| เอียข้อนี้มีห                                                                                                    | เล็กการจำง่ายๆคือ เมื่อมีการสงหญิงทั้งกรรภ์กล    | เอลโนบัญชี 2 เมื่อไล ต้องมีลูกเกิดในบัญชี 3                                                                                                    |        |
| <u>สมบุต</u> ิทุกแห่งลง                                                                                                    | บันทึกข้อมูลการคลอด น.ส. เอีย รักไทย ถูกพั       | อง สมบูรณ์ - คั่งแต่ขึ้นตอนลงทะเบียน ANC                                                                                                    |        |
| การฝากครรภ์ ก                                                                                                    | กรคลอดเรียบร้อย ด้วยเรื่อนไขข้างดัน เมื่อแม่ง    | าออดจะพ้องมีลูกเกิด และมีข้อมูลลูก ว่าเป็น                                                                                                    |        |
| ค.ช/ค.ญ. คลอ                                                                                                    | ดวันที่ แม่ชื่อ เมื่อทราบข้อมูลก็ต้องมาเพิ่มช้อง | ด็กให้บัญชี 1 ก่อนไห้ครบด้วม                                                                                                    |        |
|                                                                                                    | ข้อมูลการคลอดขอ                                  | Dausi                                                                                                    |        |
| Card States                                                                                                    |                                                  | CARGE OF COMPANY OF COMPANY OF |        |

| ine and and                                                                                                    | มีกระมีสาวเสียงการคระสวนสาย, แต่ไม่มีกระมีสาวเสียงการเลก                                                                                                    |
|----------------------------------------------------------------------------------------------------|----------------------------------------------------------------------------------------------------|
| 5 J.c.                                                                                                    | · · · · · · · · · · · · · · · · · · ·                                                                                                    |
| ······································                                                                                                    | num (An in Guind, entre i un instance autorise de contra volte de la seconda de seconda de s                                                                                                    |
| 1000 (P11.141201                                                                                                    | กับที่เพียนูลเวลตองคะบ.ต.เครื่อ มีปลาย บูรต่อง สมบูจน์ ทั้งแต่ขึ้นสอนอสตอป่าน 201                                                                                                    |
| i fazennia                                                                                                    | ກາຈກວອກເຮືອບຮ້ອຍ ທັງແລ້ວນໃຈກຳເຈັນ ເວັດແຜ່ກວດການກົດໜຶ່ງກະກິດ ແລະສຳຄັດມູດກູກ ວ່າເປັນ                                                                                                    |
| 1/2.01. 508                                                                                                    | ดวันที่ แต่ชื่อ เมื่อพรรมข้อเตอดีต้องชาติเชื่อเลิกในตัวดีว่า กอบให้ครรมกัวน                                                                                                    |
|                                                                                                    | · · · · · · · · · · · · · · · · · · ·                                                                                                    |
|                                                                                                    | 20000000000000000000000000000000000000                                                                                                    |
| all manual of                                                                                                    | Wide services had been service the service by                                                                                                    |
|                                                                                                    |                                                                                                    |
| Mrsm (11))                                                                                                    | 1935 📓 andinas fasaran 📓 Paun surd 📓                                                                                                    |
| Striking Chine                                                                                                    | 12021 🔄 terrarentificari. 1120 filo anclosarilio ancienzatio 📓 🌆                                                                                                    |
| aWeSerrisaen U                                                                                                    | Mais Grade deliveres as poperativen reporter. Delivery to concernation peckets, visable deliveres as poperative as a poperative of the second second seco |
|                                                                                                    |                                                                                                    |
| key stairdy                                                                                                    | 1 H                                                                                                    |
|                                                                                                    |                                                                                                    |
| transfeatr\$2%                                                                                                    |                                                                                                    |
| tronafoabriiz)u                                                                                                    |                                                                                                    |
| tordodrizh                                                                                                    |                                                                                                    |
| the Parameter                                                                                                    |                                                                                                    |
| theratographic<br>carbonal of a                                                                                                    |                                                                                                    |
| terstering of                                                                                                    |                                                                                                    |
| terseletine<br>and terminal of a                                                                                                    |                                                                                                    |
| Constant (17)                                                                                                    |                                                                                                    |
| Contraction (17)                                                                                                    |                                                                                                    |
| tornelogistic<br>1.7711 € 6, 1 10<br>1.7711 € 6, 1 10<br>1.7711 € 6, 7 10<br>1.7711 € 6, 7 10<br>1.7711 € 6, 17 10<br>1.7710 € 7, 10<br>1.7710 € 7, 10<br>1.77100 € 7, 10<br>1.                                                                                                    |                                                                                                    |
| 17711-Cogil Di<br>2 17711-Cogil Di<br>2 17711-Cogil Di<br>2 17711-Cogil Di<br>4 17711-Cogil Di<br>4 1771-Cogil Di<br>4 177-Cogil Di<br>4 177-Cogil Di<br>4 177-Cog                                                                                                    |                                                                                                    |
| 1000000000000000000000000000000000000                                                                                                    | Second Second Seco   |
| 1770010001070<br>17700100010171<br>17700100010171<br>177001000171<br>17700100<br>17700100<br>17700100<br>17700100<br>17700100<br>177001000<br>177001000<br>1770010000<br>1770010000<br>177000000<br>177000000<br>177000000<br>177000000<br>177000000<br>177000000<br>177000000<br>177000000<br>177000000<br>177000000<br>177000000<br>177000000<br>17700000<br>17700000<br>17700000<br>17700000<br>17700000<br>17700000<br>17700000<br>17700000<br>17700000<br>17700000<br>1770000<br>17700000<br>17700000<br>1770000<br>17700000<br>17700000<br>1770000000<br>1770000000000                                                                                                    | Say and set of the set of the set of th   |
| Control (17)<br>Control (17)<br>C                                                                                                    | Figure 2                                                                                                    |
| transferið (17) (17)                                                                                                    | Second Second Seco   |
|                                                                                                    | Experimentation of the second second se   |
| 12 201 (1997)<br>2 201 (1997)<br>2                                                                                                    | Superstanding of the set of the set of    |
| the address of the second second secon                                                                                                    |                                                                                                    |
| 12704043124                                                                                                    | Sectors of a sector set of a set of a set o   |
| 1                                                                                                    | Expansion of the region of the region o   |
| 2 11<br>2 21<br>2 21 |                                                                                                    |